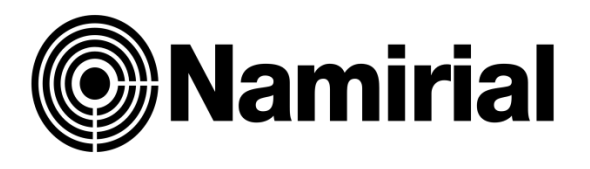

# ISTRUZIONI INVITO CLIENTE/UTENTE SERVIZIO FATTURAZIONE ELETTRONICA

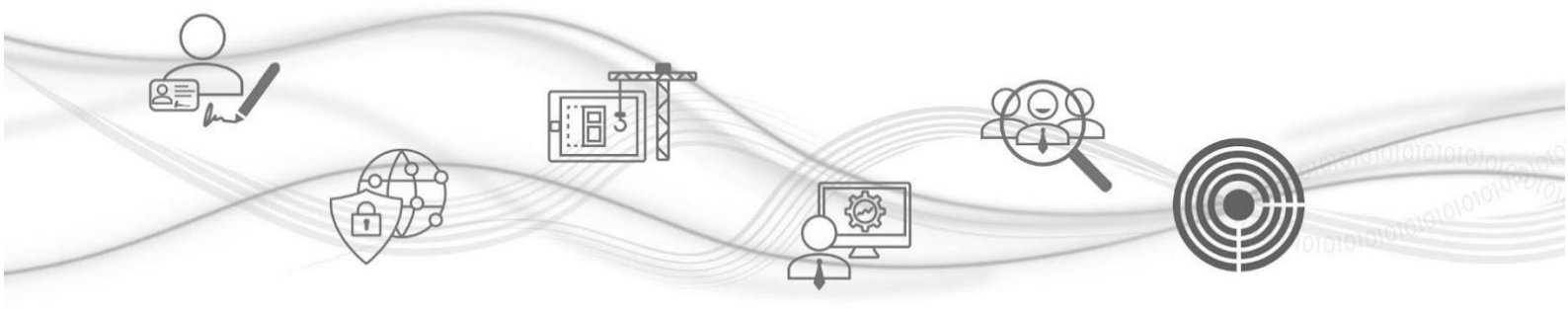

# ISTRUZIONI INVITO CLIENTE/UTENTE SERVIZIO FATTURAZIONE ELETTRONICA

Entrate sulla piattaforma con la Vostra Username e Password. Vi ricordiamo che la Username è il vostro indirizzo e-mail scelto in fase di prima registrazione.

| <b>Namirial</b>                                                  |                           | 🏶 Cambia tema 😕 Promozioni 🛛 🗏 Scorciatoie | •                   |
|------------------------------------------------------------------|---------------------------|--------------------------------------------|---------------------|
| TUTTI I I TUOI ATTENZIONE SERVIZI DA ATTIVARE                    |                           | Conto di                                   | Borsellino visibile |
| PEC web Rilascio Spid Fatturazione Elettronica                   |                           | Post-Pagato<br>€ **** **                   |                     |
| Conserva Pec Deposito Pratiche Cyber Expert                      |                           |                                            |                     |
| Marche temporali SI Deleghe Caf 2021 SI Deleghe Caf 2022         |                           |                                            |                     |
| Punto Previdenza Pratiche Patronato T CO T Ordini Beni Materiali |                           |                                            |                     |
|                                                                  |                           |                                            |                     |
|                                                                  |                           |                                            |                     |
|                                                                  | 📑 News, scadenze e avvisi | 💕 Messaggi                                 | Vedi tutti          |

#### Cliccare su Fatturazione Elettronica

Con la nuova piattaforma si ha la possibilità di inviare un link di accesso diretto ai propri clienti La Dashboard User dà la possibilità al proprio cliente di inviare/ricevere/archiviare in autonomia le proprie fatture

Per ogni fattura inviata/ricevuta/archiviata sarà scalato un residuo dal pacchetto dello Studio.

### Cliccare su Inviti

| < Indietro                                   | Il tuo conto Guio                                                                           | da                                                                |                                |                 | 1              |                                                                         |                                                                                                 |                                   |                         | Utente:<br>Studio: |        |
|----------------------------------------------|---------------------------------------------------------------------------------------------|-------------------------------------------------------------------|--------------------------------|-----------------|----------------|-------------------------------------------------------------------------|-------------------------------------------------------------------------------------------------|-----------------------------------|-------------------------|--------------------|--------|
| E Menu                                       |                                                                                             |                                                                   |                                |                 |                |                                                                         |                                                                                                 |                                   |                         |                    |        |
| Ditte/pi<br>Questo e' l'ar<br>Seleziona la f | rofessionisti per l<br>rchivio delle Ditte/Professionis<br>Ditte/Professionista per visuali | Fatture Elettronich<br>ti.<br>zzare le relative fatture nella gri | <b>1e</b><br>glia sottostante. |                 | Assistenza     | Nuova Ditta/Pro<br>Per inserire on fattura, selezion<br>+ Nuova fattura | fessionista<br>na la relativa Ditta/Professionista.<br><mark>† Nucevca Ditta/Prof.</mark> Vista | x fatture Vista x passive Vista x | x Nso Acquisto prodotti |                    |        |
| Tu                                           | itte                                                                                        | In lavorazione                                                    | Complete                       | Manca contratto | Da attivare    | Attive                                                                  | Bloccate                                                                                        | Recedute                          | Inattive                | Cestinate          | 2      |
| id 🕈                                         | Situazione                                                                                  | Data                                                              | P. Iva                         |                 | Codice fiscale |                                                                         | Denominazione                                                                                   |                                   | Indiritze               | Pas Nso            | Inviti |
| 134247                                       | Errata                                                                                      | 14/09/2022                                                        |                                | _               |                | _                                                                       |                                                                                                 | · - 0                             |                         |                    | 2+     |

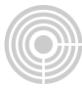

### Cliccare su "invita il Cliente"

| Non hai invitato il cliente.                                        |                                      |
|---------------------------------------------------------------------|--------------------------------------|
| Clicca in basso sul pulsante "Invita il cliente" per invitarlo a    | lavorare con te.                     |
| Oppure <u>clicca qui per simulare l'accesso</u> e onfigurare/utiliz | zzare la modalita' cliente di input. |
| Invita il cliente                                                   | Annulla                              |

### Verificare i dati e cliccare su "Manda invito"

| Manda invito Abbandona |                        |              |
|------------------------|------------------------|--------------|
|                        | Manda invito Abbandona | Manda invito |

N.B. non è possibile utilizzare lo stesso codice fiscale e la stessa email per più inviti

Dopo aver invitato il cliente sarà possibile visualizzare il lato utente cliccando sull'icona "occhietto"

| < Indietro                               | Il tuo conto Guida                                                                                  |                    |                         |                 |                |                                                                         |                                                                            |                                 |                         | Utente<br>Studio |         |        |
|------------------------------------------|----------------------------------------------------------------------------------------------------|--------------------|-------------------------|-----------------|----------------|-------------------------------------------------------------------------|----------------------------------------------------------------------------|---------------------------------|-------------------------|------------------|---------|--------|
| E Menu                                   |                                                                                                    |                    |                         |                 |                |                                                                         |                                                                            |                                 |                         |                  |         |        |
| Ditte/p<br>Questo e' l'a<br>Seleziona la | professionisti per Fa<br>Inchivio delle Ditte/Professionisti<br>Ditta/Professionista per visuelizza | atture Elettronich | ne<br>glia sottostante. |                 | Assistenza     | Nuova Ditta/Pro<br>Per inserire una fattura, selezio<br>+ Nuova fattura | fessionista<br>na la relativa Ditta/Professionista.<br>+ Nuova Ditta/Prof. | t fatture Vista x passive Vista | x Nso Acquisto prodotti |                  |         |        |
| Т                                        | utte In                                                                                             | lavorazione        | Complete                | Manca contratto | Da attivare    | Attive                                                                  | Bloccate                                                                   | Recedute                        | Inattive                | Ce               | stinate |        |
| id 单                                     | Situazione                                                                                          | Data               | P. Iv                   | •               | Codice fiscale |                                                                         | Denominazione                                                              |                                 | Indirizzo               | Pas              | Nso     | Inviti |
|                                          | 1                                                                                                   |                    |                         |                 |                |                                                                         |                                                                            |                                 |                         |                  |         | 4      |
| 134247                                   | Errata                                                                                              | 14/09/2022         |                         |                 |                |                                                                         |                                                                            | · - 0                           |                         |                  |         | ۲      |

1

Cliccando sulla Freccia è possibile visualizzare il lato utente

| Gliente            | Nome login         | Ultimo accesso      | Azioni |
|--------------------|--------------------|---------------------|--------|
| ASSISTENZA TECNICA | assistenza.tecnica | 04/01/2019 14:38:27 | C 0% 🕈 |
|                    |                    | 29/01/2019 11:44:27 | C 0° 🛤 |
|                    |                    | 29/01/2019 11:31:45 | C 0% + |
|                    |                    | 29/01/2019 10:01:14 | C 00 + |
|                    |                    | 29/01/2019 09:52:56 | CORM   |

### ACCESSO DASHBOARD USER (LATO UTENTE)

### La prima operazione è la configurazione dei dati dell'Azienda che emette fattura

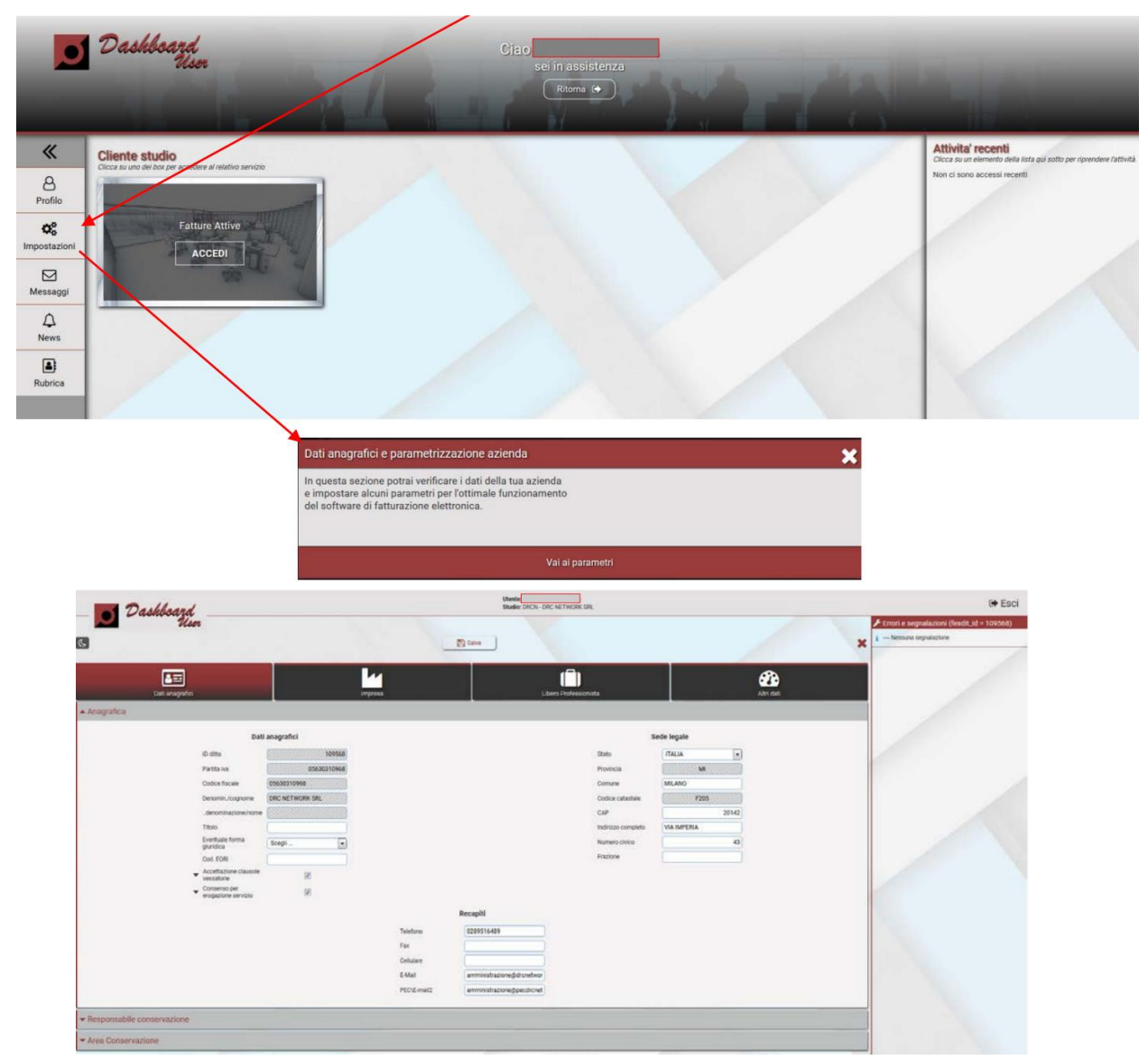

In caso di "Libero professionista" è necessario compilare (se presenti in fattura) i campi relativi alla cassa di previdenza e della ritenuta di acconto

| G                   | Usor                      |      | -       | 13 Saint             | ×            |
|---------------------|---------------------------|------|---------|----------------------|--------------|
|                     | Dati anagrafici           |      | Ingress | Libero Professionata | Attri dati   |
| ▼ Iscrizione Albo   |                           |      |         |                      |              |
| - Cassa Previdenzia | lie                       |      |         |                      |              |
|                     | 🞯 Prima riga impostazioni |      |         | Seconda riga         | impostazioni |
|                     | Cassa previdenziale       | INPS |         |                      |              |
|                     | Aliquota contributo       |      | 4,00    |                      |              |
|                     | Riteruta                  | - 63 |         |                      |              |
|                     |                           |      | 100     |                      |              |

| 🗕 🗾 Dashboard<br>User |                                               | a fatra                                                               | ×          |
|-----------------------|-----------------------------------------------|-----------------------------------------------------------------------|------------|
| Def snagrafici        | Impresa                                       | Libero Professionista                                                 | Attri dati |
| ✓ Iscritzione Albo    |                                               |                                                                       |            |
| ▼ Cassa Previdenziale |                                               |                                                                       |            |
| - Dati ritenuta       |                                               |                                                                       |            |
|                       | Riteruta<br>Aliqueta (%)<br>Causale pagamento | Riteruta persone fisiche (*)<br>20,00<br>Prestazioni di lavoro auto - |            |

# Nel campo "Altri dati" inserire il regime fiscale

| _ Dashboard        |                                            |                       |          |
|--------------------|--------------------------------------------|-----------------------|----------|
| G                  |                                            | El Sates              | ×        |
| Det: angrafici     | Impreso                                    | Libero Professionista | Abri dan |
| ▲ Dati per fattura |                                            |                       |          |
|                    | Riferimento<br>amoninatras<br>Regime fisca | one Ordinario         |          |
| - Numeratori       |                                            |                       |          |

## CREAZIONE PRIMA FATTURA

# Cliccare sulla tipologia di documento da creare

| Dask                                                                           | lboard<br>User | _                         | Scegli l'anno solare 2019 - | _                     | _                              | 🕩 Esci       |
|--------------------------------------------------------------------------------|----------------|---------------------------|-----------------------------|-----------------------|--------------------------------|--------------|
| Crea                                                                           | id *           | Situazione Data sit. Ente | Cessionaria/Committente     | Numero Data fattura T | Azioni                         | Da inviare   |
| Nuova Parcela     Fattura Light     Grea da XML     Importa     Singolo da XML |                |                           |                             |                       |                                | A<br>Bozze   |
| Multiplo da ZIP     Conserva     Singolo da XME     Multiplo da ZIP            |                |                           | It is report as in it       |                       | Presant record de visuelizzare | A<br>Inviate |
| Utility     Scarica massivo XML     impostazioni                               |                |                           |                             |                       |                                | Cestinate    |

Selezionare il "tipo documento" es. fattura, parcella, ecc..

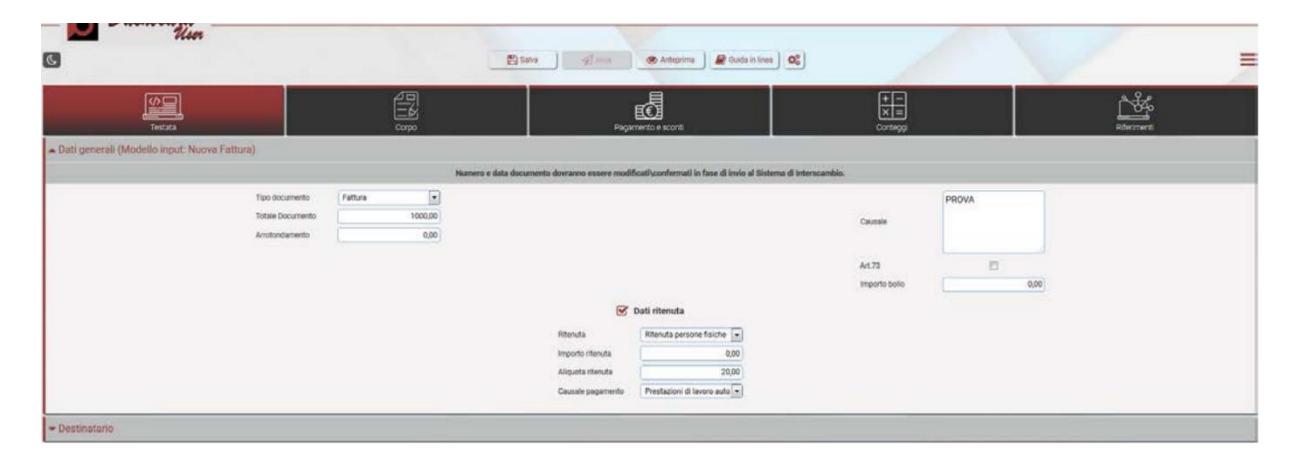

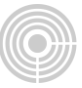

| C Use                            |                                                                                                    |                                                                                               | 😫 Salva 🔰 🥑 innin 🕐 Anteportus 🏾 🖉 Guida in Sinea | <u>a:</u> ]                                                                             |             |
|----------------------------------|----------------------------------------------------------------------------------------------------|-----------------------------------------------------------------------------------------------|---------------------------------------------------|-----------------------------------------------------------------------------------------|-------------|
| Estata     Testata     Testata   | uova Fattura)                                                                                               | Corps                                                                                         | Pagamento a score                                 | THE Contrage                                                                            | Electronet  |
| <ul> <li>Destinatario</li> </ul> |                                                                                                    |                                                                                               |                                                   |                                                                                         |             |
|                                  | Tabologia cilente<br>Codice Destinutario<br>Pec<br>Ermali<br>Codice fiscale<br>Partita Iva<br>Denominacione | Phalo (828)  Phalo (828)  Phalo (828)  Phalo (828)  Phalo (828)  Phalo (828)  Soggette estere |                                                   | Stato So<br>Indirizzo completo<br>Num Crisco<br>Comune<br>CAP<br>Prox.<br>Codice comune | ee<br>Hegli |
|                                  | Rapp                                                                                                    | resentante fiscale                                                                            |                                                   | Stabile org                                                                             | anizzazione |

In caso di un soggetto senza partita iva (B2C) sarà necessario inserire 7 zeri 0000000 come codice destinatario (il destinatario della fattura riceverà l'originale nell'area riservata del sito web dell'Agenzia delle Entrate) è consigliabile fornire una copia di cortesia al destinatario della fattura

| G                                       |                     |                    | 😰 Salva 🥠 mus 🕐 Anteprima 🖉 Guida in Ines | 0                      |                                                                                                    |
|-----------------------------------------|---------------------|--------------------|-------------------------------------------|------------------------|----------------------------------------------------------------------------------------------------|
| Testata                                 |                     |                    | Pogurierto e sconti                       |                        | References                                                                                                    |
| 🗢 Dati generali (Modello input: Nuova F | fattura)            |                    |                                           |                        |                                                                                                    |
| Destinatario                            |                     |                    |                                           |                        |                                                                                                    |
|                                         | Da                  | ti anagrafici      |                                           | Sede                   | is a second second second second second second second second second second second second second second second s |
|                                         | Tipologia cliente   | Privato (826)      |                                           | Stato                  | IA 💌                                                                                                    |
|                                         | Codice Destinatario | T042HR3            |                                           | Indirizzo completo VIA | MPERIA                                                                                                    |
|                                         | Pec                 |                    |                                           | Num Civico             | 40                                                                                                    |
|                                         | E-mail              |                    |                                           | Comune MILJ            | NO                                                                                                    |
|                                         | Codice fiscale      | 05630310968        |                                           | CAP                    | 20142                                                                                                    |
|                                         | Partita iva         | 05630310968        |                                           | Prov.                  | MI                                                                                                    |
|                                         | Denominazione       | DRC NETWORK SRL    |                                           | Codice comune          | F205                                                                                                    |
|                                         | 🗋 Rapp              | resentante fiscale |                                           | 🗍 Stabile orga         | inizzazione                                                                                                    |

Attenzione, nelle righe di descrizione non inserire gli apici, i doppi apici e le lettere accentate. Dopo aver inserito i dati nei relativi campi è necessario cliccare sul tasto "+ inserisci" e SALVA

|                | PROVA      |                            | Prezzo unitario                  | 1000,00      | 000    |
|----------------|------------|----------------------------|----------------------------------|--------------|--------|
| Descrizione    |            |                            | Prezzo totale                    | 1000.00      | 000    |
|                |            |                            | Aliquota IVA                     | 22%          |        |
| 1000000        |            |                            | Ritenuta                         |              |        |
| Quantita       | 1,00000    |                            | Natura operazione (se<br>no IVA) | Da ocepilere | -      |
| Unite misure   | PZ         |                            | Riferimento/amministraz          |              |        |
| Fine periodo   | 29/01/2019 |                            | Cessione/prestazione             | Da scegliere | •      |
|                |            | Dino Altri dati nestionali |                                  |              |        |
|                |            | _                          |                                  |              |        |
|                |            | Sconti e maggiorazioni     |                                  |              |        |
|                |            | G Articolo                 |                                  |              |        |
| po Articolo    |            | Malaer                     |                                  |              | Lution |
| ODICE ARTICOLO |            | PROVAD1                    |                                  |              | 8      |

Attenzione, nelle righe di descrizione non inserire gli apici, i doppi apici e le lettere accentate. Confermare tutti i dati cliccando su "+ inserisci" e sul tasto SALVA

| C.                                                                                                    |                                                                                                    | 😤 💷 🖉 Inda 🕢 Atteprine 🖉 Guide in Times 😋                   |                                                                                                    |                |
|----------------------------------------------------------------------------------------------------|----------------------------------------------------------------------------------------------------|-------------------------------------------------------------|----------------------------------------------------------------------------------------------------|----------------|
| Contraction of the second second seco |                                                                                                    | Pegamenta e scorti                                          | +<br>× =<br>Conteggi                                                                                                    | Reference      |
| 🔺 Dati beni e servizi                                                                                                    |                                                                                                    |                                                             |                                                                                                    |                |
| Per collegare un documento ser un rigo di beni e sensioli, è nocessare la<br>Descrit<br>Quanti<br>Unità<br>Pino pe                                                                                                    | Interche prime il documento nelle suotone Riterimenti - Docum<br>pone di O.00000<br>nel Documento di O.00000<br>misura di O.00000<br>misura di O.00000 | nenti cornilati                                             | Prezo unitario<br>Prezo tutale<br>Alquata IVA Da sceptere<br>Riterada<br>Netura operacione (tre<br>Da sceptere<br>Riterimento ammissitaz)<br>Cessione predizatore Da sceptere |                |
|                                                                                                    |                                                                                                    | Pilgo Attri dati gestionali Sconti e maggiorazioni Articolo |                                                                                                    |                |
| Num Descriptione                                                                                                    | Q1a Units<br>1,00000 P2                                                                                                    | P2 Unitario Totale Aliquota IVA<br>1000,00000 1000,00000    | Natura IVA                                                                                                    | No Alternation |

RIEPILOGO IVA "Conteggi"

Confermare tutti i dati cliccando su "+ inserisci" e sul tasto SALVA

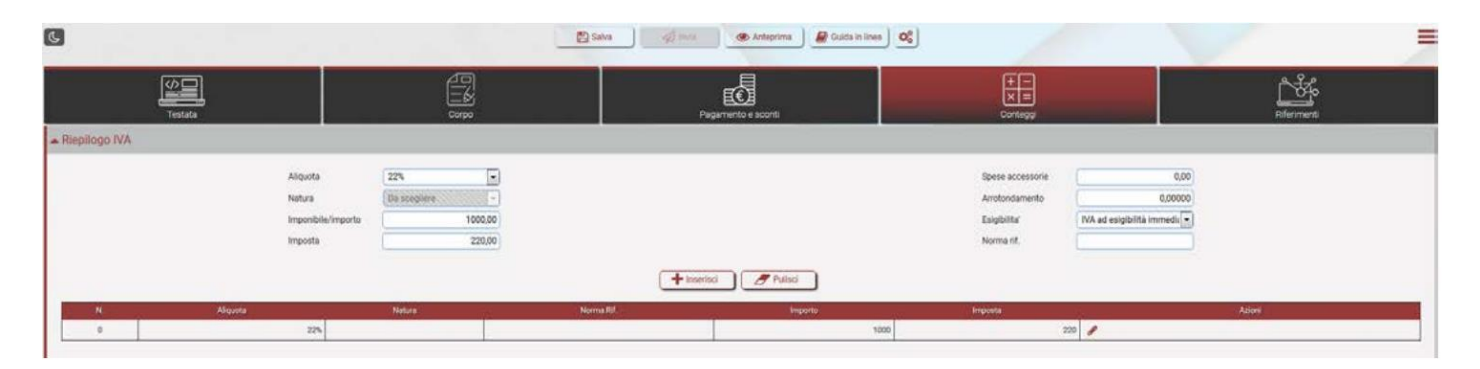

# DOCUMENTI CORRELATI "Riferimenti"

Qui è possibile aggiungere tutti i documenti relativi alla fattura es. DDT, Contratto, allegati, ecc...

| ٢                          |                                                                                                    | 😰 Salva 🦪 👘 Anteprima. 🖉 Guida in linea |                                                                                                    |                   |
|----------------------------|----------------------------------------------------------------------------------------------------|-----------------------------------------|----------------------------------------------------------------------------------------------------|-------------------|
| Testara                    | Compa                                                                                                    | Pagariento a sconti                     | The second second secon | Riferment         |
| Documenti correlati        |                                                                                                    |                                         |                                                                                                    |                   |
| RU<br>Na<br>Da             | I. Documento Da scogliere e<br>artero Ochre di Acquiera<br>da Constato<br>Constato<br>Rostore Rostore<br>Rostore<br>Rostore<br>Dot | + Insensor                              | Mamero singota finia<br>Codice<br>commessa conventione<br>CuP<br>CRO                                                                                                    |                   |
| N. Documento               | Numero Data                                                                                                    | Numero linna Conversione                | Costice CUP                                                                                                    | Codice CIG Asiani |
|                            |                                                                                                    |                                         |                                                                                                    |                   |
| * Stato avanzamento lavori |                                                                                                    |                                         |                                                                                                    |                   |

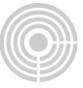

### Dopo aver inserito tutti i dati è possibile salvare e visualizzare un'anteprima della fattura

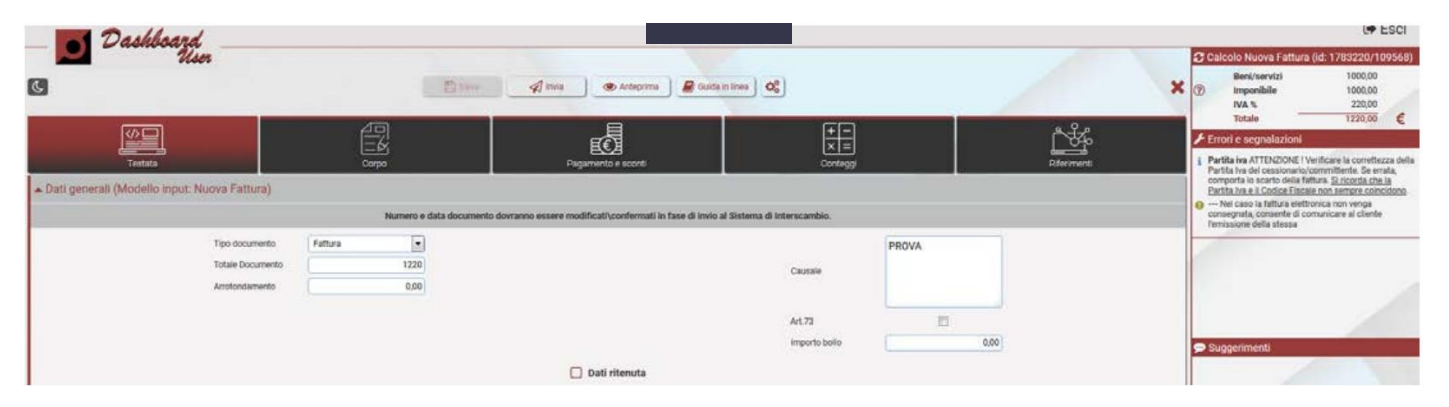

### ANTEPRIMA FATTURA

| Preview fat                     | tura provvisoria                               |          |              |               |         |                           |                             |                            |           |                     |                   |       | ×                  |
|---------------------------------|------------------------------------------------|----------|--------------|---------------|---------|---------------------------|-----------------------------|----------------------------|-----------|---------------------|-------------------|-------|--------------------|
| Cedente/pres                    | statore (fornitore)                            |          |              |               |         | Cessionario/committente ( | oliente)                    |                            |           |                     |                   |       |                    |
| Tig                             | pologia documento                              | C        | ousale       | A             | t. 73   | Numero documento          |                             |                            | socumento | Codice destinatario |                   |       |                    |
| TD01 (famura)                   |                                                | PROVA    |              |               |         | 0                         | 29-01-2019                  |                            |           | TO4ZHR3             |                   |       |                    |
| Cod. articolo                   | Descrizione                                    |          |              |               |         |                           | Quantità Prezzo<br>unitario |                            |           | UM                  | Sconto<br>o magg. | SIVA  | Prezzo totale      |
| PROVA01<br>(CODICE<br>ARTICOLO) | PROVA                                          | /        |              |               |         | X                         | 11                          | .00                        | 1.000,00  | 92                  |                   | 22,00 | 1 000,00           |
|                                 |                                                |          |              | R             | EPILOGH | IVA E TOTALI              |                             | -                          | -         | -                   |                   | -     |                    |
|                                 | esigibilità iva / riferimenti n                | ormativi | Sira         | Spese accesso | rie     | Totale imposta            | -                           | Totale imponibile          |           |                     |                   |       |                    |
| Esigib. non dich.               | Esigib. non dich. (si presume immediata) 22,00 |          |              |               |         |                           | 220,00                      |                            |           |                     | 1.000,00          |       |                    |
|                                 | importo bollo                                  | Scon     | to/Maggioraz | zione         | 1.1     | Valuta                    | Valuta Totale documento     |                            |           |                     |                   |       |                    |
|                                 | 1                                              | 1        |              |               | 120     | DUR                       |                             | 1                          |           | _                   |                   |       | 1.220,00           |
| -                               | Madelik exempto                                |          |              |               |         |                           |                             | luto Data scadenza importo |           |                     |                   |       | 2.11.2220-200 ···· |

### Prima dell'invio è possibile modificare il numero e la data della fattura

| Numero fattura | Cedente/pre                     | statore (fornitor       | 0)            |                 |               | Cessionario/committer | te (cliente) |                  |                |           |               |  |  |
|----------------|---------------------------------|-------------------------|---------------|-----------------|---------------|-----------------------|--------------|------------------|----------------|-----------|---------------|--|--|
| 1              |                                 |                         |               |                 |               |                       |              |                  |                |           |               |  |  |
| Data fattura   |                                 |                         |               |                 |               |                       |              |                  |                |           |               |  |  |
| 29/01/2019     |                                 |                         |               |                 |               |                       |              |                  |                |           |               |  |  |
|                |                                 |                         |               |                 |               |                       | _            | _                |                |           |               |  |  |
|                | Tipolog                         | ja documento            |               | Causale         | Art. 73       | Numero documento      | Data di      | ocument          | 0              | Codice de | estinatario   |  |  |
|                | TD01 (fattura)                  |                         | PROVA         |                 |               | 1                     | 29-0         | 1-2019           |                | T04       | ZHR3          |  |  |
|                | Cod. articolo                   |                         |               | Descrizione     | Descrizione Q |                       |              | UM               | Sconto o magg. | AVUP      | Prezzo totale |  |  |
|                | PROVA01<br>(CODICE<br>ARTICOLO) | PROVA                   |               |                 | 1             | 1,00                  | 1.000,00     | PZ               |                | 22,00     | 1.000,0       |  |  |
|                |                                 | RIEPILOGHI IVA E TOTALI |               |                 |               |                       |              |                  |                |           |               |  |  |
|                | esigi                           | ailità iva / riferime   | nti normativi | 3. Iva          | Spese         | Totale imposta        |              |                  | Totale is      | mponibile |               |  |  |
|                | 1 (esigibilità imr              | nediata)                |               | 22,00           |               | 220,00                |              | 100              | 1.000          |           |               |  |  |
|                | ing                             | porto bollio            |               | Sconto/Maggiora | zione         | Valuta                |              | Totale documento |                |           |               |  |  |
|                | -                               |                         |               |                 |               | EUR                   | -            | _                | -              |           | 1.220,0       |  |  |
|                | -                               | A 1993                  | -             |                 | late          | Istituto              |              |                  | adenza         | Importo   |               |  |  |
|                | M                               | odalita pagamente       |               |                 |               |                       |              |                  |                |           |               |  |  |

Dopo le dovute modifiche/verifiche cliccare su "invia la fattura allo SDI"

(Dopo l'invio non sarà più possibile modificare il documento)